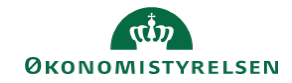

## **CAMPUS**

## Miniguide: Se analyserapporter

Denne guide viser, hvordan Læringsadministratoren finder og anvender analyserapporter. Analyserapporter er en af to rapportformer i Campus. Finder du ikke rapporten på, hvad du ønsker, se vejledningen for datavarehusrapporter.

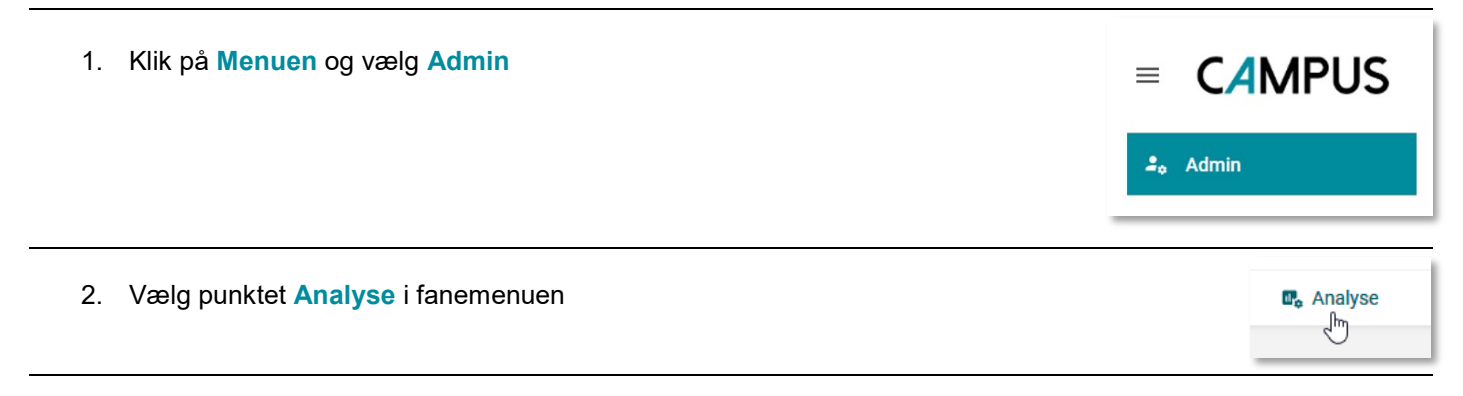

 På siden for Analyse er det muligt at fremsøge en rapport via Søgefeltet Få vist alle mulige Analyserapporter ved at vælge Alle i drop downmenuen foran Søgefeltet

| Set for nylig (0)         | Søg efter rapportnavn, |
|---------------------------|------------------------|
| ✓ Set for nylig (0)       | Standard               |
| Alle (538)                | Sæt Standard           |
| Favorit (0)               | Sæt Standard           |
| Mine rapporter (366)      | Sæt Standard           |
| Indbyggede rapporter (78) | Sæt Standard           |
| Planlagt                  | Sæt Standard           |

Rapporterne kan være meget forskellige her vises et eksempel på hvordan en rapport kan se ud og anvendes.

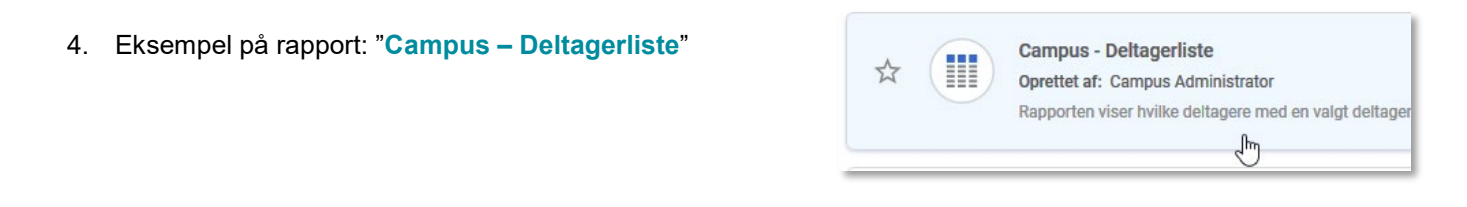

5. Klikkes på rapporten vises en side med de værdier, der er nødvendige for rapporten

Udfyld felterne og vælg Kør knappen, eller vælg Gem og kør knappen, hvis du vil benytte denne rapport igen på et senere tidspunkt

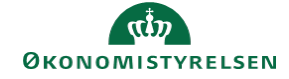

| Campus - Deltagerliste |                               |          |                   |   |                     | ×   |
|------------------------|-------------------------------|----------|-------------------|---|---------------------|-----|
| Ope                    | eratoren <b>OG</b> er anvendt | for alle | filtre            |   |                     | ?   |
| Klasse-ID*             | Lig med                       | ~        | Skriv for at søge | Q |                     |     |
| Tilmeldingsstatus*     | Lig med                       | ~        | Tilmeldt          | ~ |                     |     |
|                        |                               |          |                   |   | ANNULLER GEM OG KØR | KØR |

- 6. Det kan tage lidt tid at danne rapporten
- 7. Når rapporten vises, har du mulighed for at få dataet vist som diagrammer ved at klikke på Pil knappen bag Rediger feltet
- Ønkses at downloade rapporten, klikkes på knappen med Pil ned streg ikonet foran Rediger knappen
- C
  Image: C
  Image: C
  Image: C
  Image: C
  Image: C
  Image: C
  Image: C
  Image: C
  Image: C
  Image: C
  Image: C
  Image: C
  Image: C
  Image: C
  Image: C
  Image: C
  Image: C
  Image: C
  Image: C
  Image: C
  Image: C
  Image: C
  Image: C
  Image: C
  Image: C
  Image: C
  Image: C
  Image: C
  Image: C
  Image: C
  Image: C
  Image: C
  Image: C
  Image: C
  Image: C
  Image: C
  Image: C
  Image: C
  Image: C
  Image: C
  Image: C
  Image: C
  Image: C
  Image: C
  Image: C
  Image: C
  Image: C
  Image: C
  Image: C
  Image: C
  Image: C
  Image: C
  Image: C
  Image: C
  Image: C
  Image: C
  Image: C
  Image: C
  Image: C
  Image: C
  Image: C
  Image: C
  Image: C
  Image: C
  Image: C
  Image: C
  Image: C
  Image: C
  Image: C
  Image: C
  Image: C
  Image: C
  Image: C
  Image: C
  Image: C
  Image: C
  Image: C
  Image: C
  Image: C
  Image: C
  Image: C
  Image: C
  Image: C
  Image: C
  Image: C
  Image: C
  Image: C
  Image: C
  Image: C
  Image: C
  Image: C
  Image: C</t

Х

9. Det er muligt at downloade rapporten i forskellige formater. Vælg et format og afslut ved at klikke på Download knappen

| PDF Excel CS                                                                     |                                                                                                    |                     |
|----------------------------------------------------------------------------------|----------------------------------------------------------------------------------------------------|---------------------|
| i PDF fil, der o                                                                 | verstiger 5120 KB i størrelse, skal leveres som en zip-fil                                                                                                    |                     |
| Kun data                                                                         |                                                                                                    |                     |
| Run uutu                                                                         |                                                                                                    |                     |
| PDF indeholder ku                                                                | in datatabellen. Tomme kolonner og rækker med totaler føjes ikke til datatabellen. Diagrammer, hvis det er                                                                                                    | r releva            |
| PDF indeholder ku<br>oplysninger, der re                                         | in datatabellen. Tomme kolonner og rækker med totaler føjes ikke til datatabellen. Diagrammer, hvis det er<br>elateret til rapporten, f.eks. kørselsdetaljer, filtre, grupperingsindstillinger, signaturforklaringer,                                                                                                    | r releva            |
| PDF indeholder ku<br>oplysninger, der re<br>kolonneafgrænsni                     | in datatabellen. Tomme kolonner og rækker med totaler føjes ikke til datatabellen. Diagrammer, hvis det er<br>elateret til rapporten, f.eks. kørselsdetaljer, filtre, grupperingsindstillinger, signaturforklaringer,<br>ingsindikator for krydstabulering, meddelelser, der relaterer sig til datastørrelse og -data, samt fraskrivelse                         | r releva<br>e medta |
| PDF indeholder ku<br>oplysninger, der re<br>kolonneafgrænsni<br>Tema anvendes, h | in datatabellen. Tomme kolonner og rækker med totaler føjes ikke til datatabellen. Diagrammer, hvis det er<br>elateret til rapporten, f.eks. kørselsdetaljer, filtre, grupperingsindstillinger, signaturforklaringer,<br>ingsindikator for krydstabulering, meddelelser, der relaterer sig til datastørrelse og -data, samt fraskrivelse<br>vis det er relevant. | r rele<br>e mec     |
| PDF indeholder ku<br>oplysninger, der re<br>kolonneafgrænsni<br>Tema anvendes, h | in datatabellen. Tomme kolonner og rækker med totaler føjes ikke til datatabellen. Diagrammer, hvis det er<br>elateret til rapporten, f.eks. kørselsdetaljer, filtre, grupperingsindstillinger, signaturforklaringer,<br>ingsindikator for krydstabulering, meddelelser, der relaterer sig til datastørrelse og -data, samt fraskrivelse<br>vis det er relevant. | r releva<br>e medta |